# 无忧 ERP 对接华翰物流

#### 第一步: 获取 API 账号和 API 密码

1、登录华翰物流客户端 http://www.hhddb.com,进入【账户设置】-【API设置】,即可查 看 API 账号和 API 密码。如下图:

2、复制 API 账号和 API 密码

| 在集  | t订单 👻                    |     |          |        |      |      |             |          |               |         |              |  |
|-----|--------------------------|-----|----------|--------|------|------|-------------|----------|---------------|---------|--------------|--|
| H   | 华翰物流<br>HUAHAN LOGISTICS | រា  | 单管理 平台订单 | 这 运单管理 | 费用管理 | 查询工具 | 问题件管理       | 提货管理     | 账户设置          | 0       |              |  |
| 首页  | API设置<br>代码:             | × [ | -        | 添加     |      |      | 4           |          | 发件人资料         |         | 操作手册<br>用户中心 |  |
| NO. | 客户代码                     | 用户  | API账号    |        |      | АРІ港 | 阀           |          | API设置<br>合同管理 | 2       | 实名验证         |  |
| 1   | CSKHZKZ                  | 测试3 | a3.      |        | 2    | a35( | 1. IF. 6    |          |               |         | 514          |  |
|     |                          |     | 复制API账号  | 与API密码 |      |      | First < Pro | evious 1 | Next > Last   | PerPage | 20 🗸 Total 1 |  |

#### 第二步、添加授权

- 1.【订单-物流方式】选择华翰物流
- 2. 点击【添加授权】
- 3. 填写该物流商所需的授权信息,点击【保存】

| 💭 无忧易售 👔 🖏                                                       | 目销售                 | 订单   | 客服    | 产品         | 仓储                | 报表                                        | 授权     | J                 | <b>6</b> 35 | 文档             |       |         | ⊋加入客服Q             |
|------------------------------------------------------------------|---------------------|------|-------|------------|-------------------|-------------------------------------------|--------|-------------------|-------------|----------------|-------|---------|--------------------|
| ◀ 首页 物流方式 ×                                                      |                     | 订单处理 | 订443  | 列表         | 手工订单              | 历史订单                                      |        |                   |             |                |       |         |                    |
| <ul> <li>♀ 操作教程</li> <li>全部</li> <li>已授权</li> <li>未授权</li> </ul> | 物流名称                | 订单模板 | 报关    | 莫板         | 导出模板              |                                           |        |                   |             |                |       |         |                    |
| 物流商                                                              | 添加授权                | 订单规则 | 分合/   | 物流规则       |                   |                                           |        |                   | 揽收城市        | ī              | 说明    |         | 电话                 |
| aeatal ( ) ( ) ( ) ( ) ( ) ( ) ( ) ( ) ( ) (                     | [ Information and ] | 物流设置 | 物流    | Ant D      | 占主物法              |                                           |        | LUIII             | 土田          |                |       |         |                    |
| + 北俄物流 (Beie)                                                    | 添加授权                |      |       |            | иц 1950/          | 073 - C - C - C - C - C - C - C - C - C - | _      |                   | 全国          | _              | -     |         |                    |
| + CDEK (CDEK)                                                    | 1毫加計型权              | 华翰   | 物流添加性 | 受权         |                   |                                           |        |                   |             |                | ×     |         |                    |
| + 出口易 (ChuKou1)                                                  | 藻加授权                |      |       | ik in tatk | Concernant street |                                           | - 2011 | and the second in | 6           | 白完义的           | 制化名称  | 田王在无忧易  | 售由显示               |
| + 时丰国际 (ShiFeng)                                                 | 添加授权                |      |       | 资代名称       | 目定义名称             | (, 万便以后进行                                 | 多账号    | 管理                |             |                |       |         |                    |
| + 志塘物流 (ZhiTeno)                                                 |                     |      |       | API账号      |                   |                                           |        |                   | 0           | 粘贴华韩           | 翰物流系统 | 在复制的API | <del>账号</del> 和API |
|                                                                  | R击添加授权              |      |       | API密码      |                   |                                           |        |                   |             | 密码             |       |         |                    |
| + Halling (Hushan)                                               | NOTIFIE TX          |      |       |            | h                 |                                           |        |                   |             | 10<br>1        |       |         | 10901910032        |
| + Wisht (WishPost)                                               | 澤加授权                |      |       |            |                   |                                           |        |                   | -           |                |       |         |                    |
| + 燕文 (YanWen)                                                    | 添加授权                |      | _     |            |                   |                                           |        |                   | (UB)        | <b>人</b><br>単消 |       |         | 18077453538        |

## 第三步、【点击展开-启用渠道】

1. 【展开】所授权的账号,可设置每个账号的物流启用状态

2. 【启用】并完成设置,处理订单时才可以选择使用该渠道

| ••• | 无忧易售                    | 首页  | 常用       | 销售   | 订单        | 客服          | 产品           | 仓储                | 报表          | 授权   | 服务  | 文档 |    |    | ●加入客服Q群          |
|-----|-------------------------|-----|----------|------|-----------|-------------|--------------|-------------------|-------------|------|-----|----|----|----|------------------|
| (首  | 页 物流方式 ×                |     |          |      |           |             |              |                   |             |      |     |    |    |    |                  |
| Q 1 | 操作数程<br>全部              | 已授权 | 未授权      | 物流名称 | ✔ 回车查询    |             | 搜索           | Q C               |             |      |     |    |    |    |                  |
|     | 资<br>5+展工               |     | <b>%</b> | 加授权  |           | 授权状态        |              | 官网                | mang mai    |      | 摄收城 | 巿  | 说明 |    | 电话               |
| - ¥ | 点 证 成 开<br>翰物流 (HuaHan) |     |          | 奉加授权 |           | 已腰权         |              | <b>Ø</b> http://w | ww.hhddb.co | m/   | 全国  |    |    |    | 18967975632      |
| -   | 404点击展开                 |     |          |      |           | Eite        | R)           |                   |             |      |     |    |    |    |                  |
|     | 物流方式                    |     |          |      | 平台映射      |             |              |                   |             | 启用状态 |     |    |    | 操作 | 白田并沿墨物           |
|     | 测试产品(A)                 |     |          |      | Coupang : | Huahan Logi | stics(CGF LI | ΓE)               |             | 已启用  |     |    |    | 设置 | 流,申请运单           |
|     | AQ-智愿选专线-特货             |     |          |      |           |             |              |                   |             | 未启用  |     |    |    | 启用 | 时才可选择该<br>物流渠道下单 |
|     | 德国FBA海运不含税卡             | 版派送 |          |      |           |             |              |                   |             | 未启用  |     |    |    | 眉用 | 加加未過十半           |

### 第四步、完善物流设置,保存即可

1、完善物流设置,点击【保存】即可

|                 | 54              | Tabah (S. Andrews do |                                                                                                    | *                                                                                                    |        | 电话               | QQ          |
|-----------------|-----------------|----------------------|----------------------------------------------------------------------------------------------------|----------------------------------------------------------------------------------------------------|--------|------------------|-------------|
| press(siz)      | +iq             | 2011                 | 1                                                                                                    |                                                                                                    |        | 16625121479      | •, 46763083 |
| en(商文)          | Minglo          | 1007                 |                                                                                                    | - 1                                                                                                    |        | 18077453538      | •, 23556333 |
| (7)(4           | / Ozon          | ń些!! ·               | 平台映射需与物流商核实选择                                                                                                    | . 1                                                                                                    |        | <b>9</b> 42 (198 |             |
| 加尔方式            | * Coupang       | 南高祥                  |                                                                                                    | - 18                                                                                                    | 经作     |                  |             |
| UB成上北市自         | * Cdiscount     | <b>法</b> 组织 •        |                                                                                                    | . 1                                                                                                    |        |                  |             |
| Q中用 专通          |                 |                      |                                                                                                    | - 1                                                                                                    | [eq]   |                  |             |
| RASI            | 报关设置            |                      |                                                                                                    | ~                                                                                                    | (AR)   |                  |             |
| 18484           | 限制最大金額          | 1                    |                                                                                                    | . 1                                                                                                    | (BH)   |                  |             |
| 12.°86          | <b>雷大报关全新</b> ( | USD 🕠                | 设置渠道的最大报关金额                                                                                                    | . 1                                                                                                    | (ei)   |                  |             |
| JEFEDEX-IP      |                 |                      |                                                                                                    | - 1                                                                                                    | 庭用     |                  |             |
| OVA中创集团         | 发出地址            |                      |                                                                                                    | ~                                                                                                    |        |                  |             |
| ISH-EPC法国经气小包管路 |                 |                      | and the second second s |                                                                                                    | (##)   |                  |             |
| <b>第</b> 樂團E時快  | Zmilli          | . 1                  | (AIH)                                                                                                    |                                                                                                    |        |                  |             |
| 560I            | 1 退货地址          | 102118W1 *           | A COLOR OF STREET, STOLEN COLOR OF STREET, STOLEN COLOR                                                                                                    | - 1                                                                                                    | (mm)   |                  |             |
| OVA集团新公司        |                 |                      | 信息填写完成                                                                                                    | 点击保存                                                                                                    | (1971) |                  |             |
|                 |                 |                      |                                                                                                    | the second second second second second second second second second second second second second second second s | STORED |                  |             |